# Release Notes - MC2100 CE 6.0 - 01.34.17

Introduction Description <u>Contents</u> Device Compatibility Installation Requirements Installation Instructions Part Number and Release Date

## Introduction

From the sales floor to the backroom, the Motorola MC2100 mobile computer has what it takes to affordably automate the capture of inventory data right at the point of work. Leveraging Motorola's Mobility Platform Architecture 2.0, the MC2100 offers plenty of processing power, industry-leading data capture capabilities rugged design, superior ergonomics, flexible data capture options, plus centralized management. And support for Motorola's RhoElements application development platform allows you to create cross-platform applications that work on different mobile computers with different operating systems. MC2100 is available in Wireless LAN (802.11b/g/n) and Batch configuration.

# Description

Windows CE 6.0 Core OS (v06.00.0000 R3 built on August 2011 QFE baseline) WLAN Fusion Software version X\_1.01.0.0.024R\_CE60C Microsoft Bluetooth stack RhoElements Framework v1.0.2.3 RhoElements BasicBrowser v1.0.2 (WLAN configuration only) MSP Agent v7.06.19 RD Client v7.06.19 DataWedge v3.4.01 (UI build 33049) Wavelink TelnetCE client v7.3.63 (Demo mode - WLAN configuration only) Power Micro v55.64.0001 CPLD v1.00

# Contents

- 1. 2100c60AenUP013417.zip OS Update Package v01.34.17 Software (English)
- 2. 2100c60AenAB013417.APF MSP OS Update Package v01.34.17 Software (English)
- 3. 2100c60AenOS013417.hex OS hex Image v01.34.17 Software (English)

# **Device Compatibility**

This software release has been approved for use with the following Motorola devices.

| Device | Operating System    |
|--------|---------------------|
| MC2100 | Windows CE 6.0 Core |
| MC2180 | Windows CE 6.0 Core |

# **Installation Requirements**

MC2100 device must contain a released version of CE 6.0 Software.

# **Installation Instructions**

## Update through \Storage Card

- Unzip **2100c60AenUP013417.zip** file and copy its contents (**OSUpdate** folder) to the root folder on SD card.
- Insert the SD card in the device to be updated.
- Place the device to be updated on A/C power supply.
- Run 2100c60Aen\_SD shortcut from \Storage Card\OSUpdate folder to start the update process.

## Update through \Application

- Unzip **2100c60AenUP013417.zip** file and copy its content (**OSUpdate** folder) to the **\Application** folder.
- Place the device to be updated on A/C power supply.
- Run 2100c60Aen\_App shortcut from \Application\OSUpdate folder to start the update process.

#### Notes:

- Keep the device in AC Power during the update process.
- Updating through Temp folder is not supported in MC2100 due to RAM space constraints.
- While using Application partition update method, Application data will be kept intact and OSUpdate folder will also remain after completing the OS Update process.

# Part Number and Release Date

2100c60AenUP013417 2100c60AenAB013417 2100c60AenOS013417 June 26, 2013